## Anleitung zur Prüfungsanmeldung

Diese Anleitung zeigt Ihnen, wie man sich beim EPM-System für eine oder mehrere Prüfungen anmeldet.

- 1. Melden Sie sich unter <u>https://medicampus.uni-rostock.de</u> im EPM-System an.
- 2. Klicken Sie im linken Menü auf "Meine Prüfung":

| Mein Bereich    |  |
|-----------------|--|
| > Startseite    |  |
| > Dein Profil   |  |
| > Abmelden      |  |
|                 |  |
| > Service       |  |
| > Meine Prüfung |  |
|                 |  |

- 3. Setzen Sie bei allen Klausuren ein Häkchen, für die Sie sich anmelden wollen.
- 4. Bestätigen Sie die Anmeldungen, indem Sie am unteren Ende der Seite auf "anmelden" klicken.
- 5. Um die Anmeldung zu überprüfen, laden Sie die Seite neu, indem Sie auf "Prüfungsanmeldung" klicken:

| Goog          | C Meine Prüfung                                |
|---------------|------------------------------------------------|
| Mein Bereich  | Meine Prüfung                                  |
| > Startseite  | Prüfungsanmeldung Antwortbogen Prüfungsanteile |
| > Dein Profil |                                                |

6. Alle Klausuren, für die Sie sich angemeldet haben, sind nun durch ein Häkchen versehen.